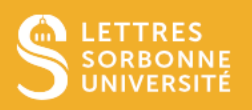

Dans le système de gestion, sympa, des listes de diffusion, vous pouvez décider qui peut envoyer des messages sur la liste, s'il y a modération et pour qui.

Quelques exemples :

- Réservés aux abonnés, les messages des autres sont ignorés
- Modérée, même pour les modérateurs : les messages doivent être validés pour être distribués, même pour les modérateurs
- Modérée : les messages doivent être validés mais pas pour les modérateurs
- Liste ouverte : n'importe qui peut écrire sur la liste sans validation avant distribution du message
- ...

Accédez à l'interface de gestion via l'URL <u>https://listes.sorbonne-universite.fr</u> et authentifiez-vous via le bouton CAS – Authentification Sorbonne Université.

Choisissez la liste à configurer.

- 1. Cliquez sur Admin
- 2. Dans la page qui s'affiche, cliquez sur Configurer la liste
- 3. Cliquez sur Diffusion/réception

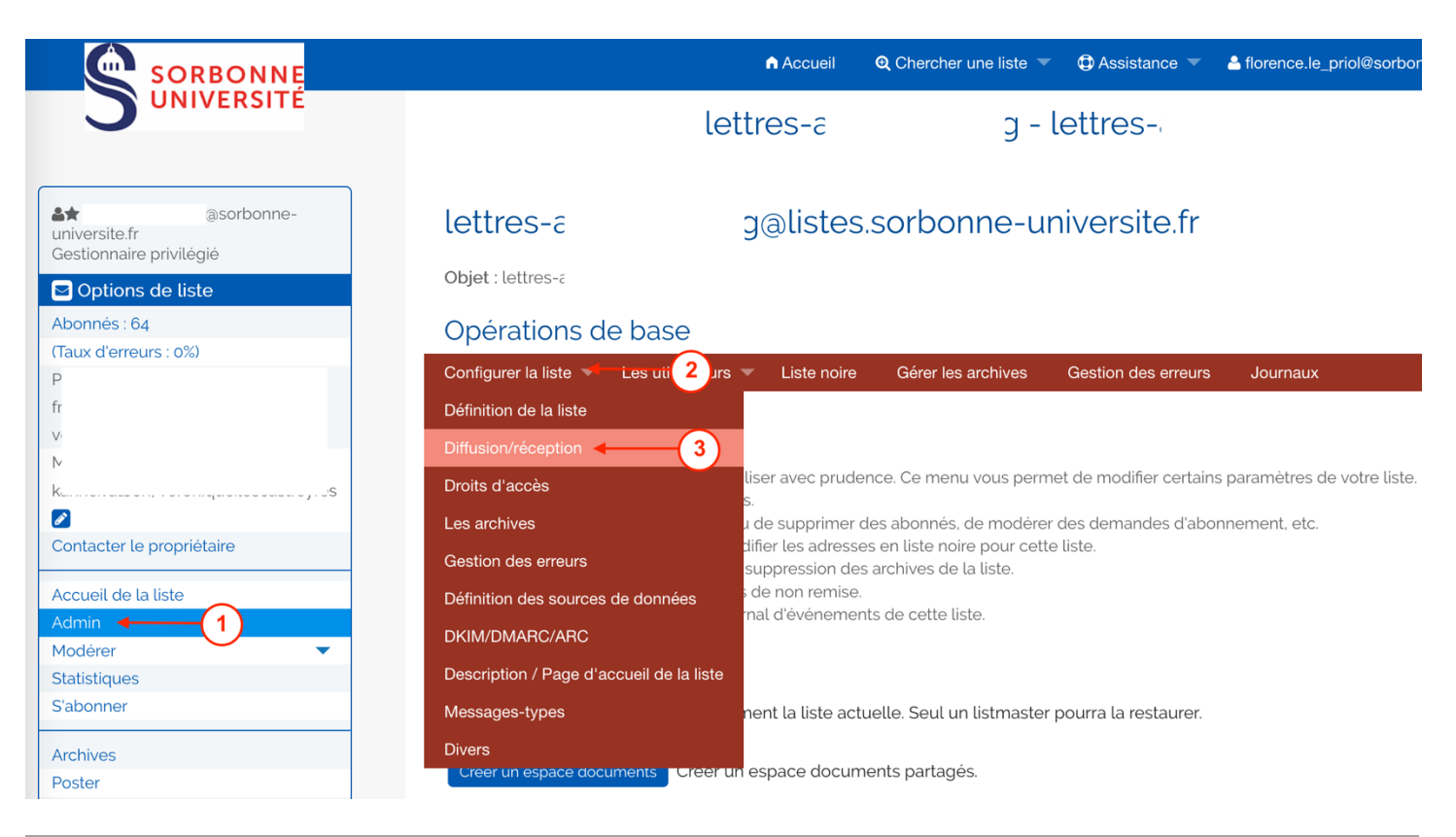

Service informatique pour la pédagogie et la recherche – SIPR https://hotline.sorbonne-universite.fr 4. Déroulez la liste du champ Qui peut diffuser des messages

|                                                                                                    |                                              | Accueil                    | Q Chercher une liste ▼ | Assistance          | A florence.le_priol@sorbor |
|----------------------------------------------------------------------------------------------------|----------------------------------------------|----------------------------|------------------------|---------------------|----------------------------|
|                                                                                                    |                                              | lettres-a                  | g -                    | lettres-;           |                            |
| <ul> <li>asorbonne-<br/>universite.fr</li> <li>Gestionnaire privilégié</li> <li>Options de liste</li> </ul> | lettres-c                                    | g@listes                   | s.sorbonne-ur          | niversite.fr        |                            |
| Abonnés : 64                                                                                                | Opérations de ba                             | se                         |                        |                     |                            |
| (Taux d'erreurs : 0%)                                                                                       | Configurer la liste 🔻 Les u                  | itilisateurs 🔻 Liste noire | Gérer les archives     | Gestion des erreurs | Journaux                   |
|                                                                                                    | Éditer la configura<br>Diffusion/réception € | ation de la liste          |                        |                     |                            |
| Contactor lo propriótairo                                                                                   | Qui peut diffuser des m                      | nessages 🕜                 |                        |                     |                            |
|                                                                                                    | Modérée, même pour l                         | es modérateurs             |                        | ▼ ◀                 | -(4)                       |
| Accueil de la liste Admin Modérer Statistiques                                                              | Heure d'expédition (hh:                      | :mm) 😧                     |                        |                     | Ŭ                          |
| S'abonner                                                                                                   | défaut                                       |                            |                        |                     |                            |
| Archives                                                                                                    | Périodicité des compila                      | ations 🕜                   |                        |                     |                            |
| Poster                                                                                                    | i enedicité des compite                      |                            |                        |                     |                            |

5. Choisissez la propriété qui vous convient

N'oubliez pas de valider votre choix en cliquant sur le bouton mise à jour en bas de la page

| Abonnés : 64              | Opérations de base                                                                                   |
|---------------------------|----------------------------------------------------------------------------------------------------|
| Taux d'erreurs : 0%)      | Configurer la liste 🔻 Les utilisateurs 🔻 Liste noire Gérer les archives Gestion des erreurs Journaux |
|                           |                                                                                                    |
|                           | Éditer la configuration de la liste                                                                  |
|                           | D tout                                                                                               |
|                           | réservé aux abonnés, les messages des autres sont ignorés                                            |
| ø                         | Modérée ; pour les modérateurs : pas de demande d'authentification si la signature DKIM est valide.  |
| Contacter le propriétaire | Q Modérée                                                                                            |
|                           | ✓ Modérée, même pour les modérateurs                                                                 |
| Accueil de la liste       | Moderated even for moderators, no SPAM                                                               |
| Admin                     | H <sub>1</sub> Liste modérée, authentification nécessaire pour les modérateurs.                      |
| Modérer 🔹                 | Liste modérée, authentification nécessaire pour les modérateurs, réseaux sociaux rejetés.            |
| Statistiques              | Moderated Test                                                                                       |
| S'abonner                 | restricted to editor or owner , moderated for others.                                                |
|                           | Newsletter, limité aux modérateurs après confirmation                                                |
| Archives                  | P <sub>e</sub> Réservé aux propriétaires de liste                                                    |
| Poster                    | Réservé aux propriétaires de liste avec authentification MD5 préalable                               |
|                           | J limité aux abonnés                                                                                 |
|                           | Modérée limitée aux abonnés                                                                          |
|                           | Modérée, pour les non abonnés postant un message multipart                                           |
|                           | rácervá aux ahonnás avec authentification MD5 nréalahle                                              |
|                           | ibuet                                                                                                |
|                           | Vendredi                                                                                             |
|                           | Samedi                                                                                               |
|                           | Dimanaha                                                                                             |

Plus d'aide via le bouton *Assistance* de l'interface de gestion des listes.

Service informatique pour la pédagogie et la recherche – SIPR https://hotline.sorbonne-universite.fr